## ~ ArrowSounds 放送スケジュールへのCM追加手順~

### 株式会社アローテック

CONFIDENTIAL

### ArrowSoundsへのアクセス方法

#### <u>https://www.arrowsounds.net/</u>にアクセスしてログインID、パスワードを 入力してください。

| ArrowSounds管理画面<br>がでのSounds              |
|-------------------------------------------|
| ログイン<br>ログインID<br>ノたフード<br>ログイン<br>ログイン   |
| (c) 2017 ITFOR , Inc. All rights reserved |

### CM追加

#### スケジュール管理タブを選択してツリーを、「ルート」⇒「会社名」 ⇒「本部」⇒「1\_アクティブ」の順にクリックしてください。

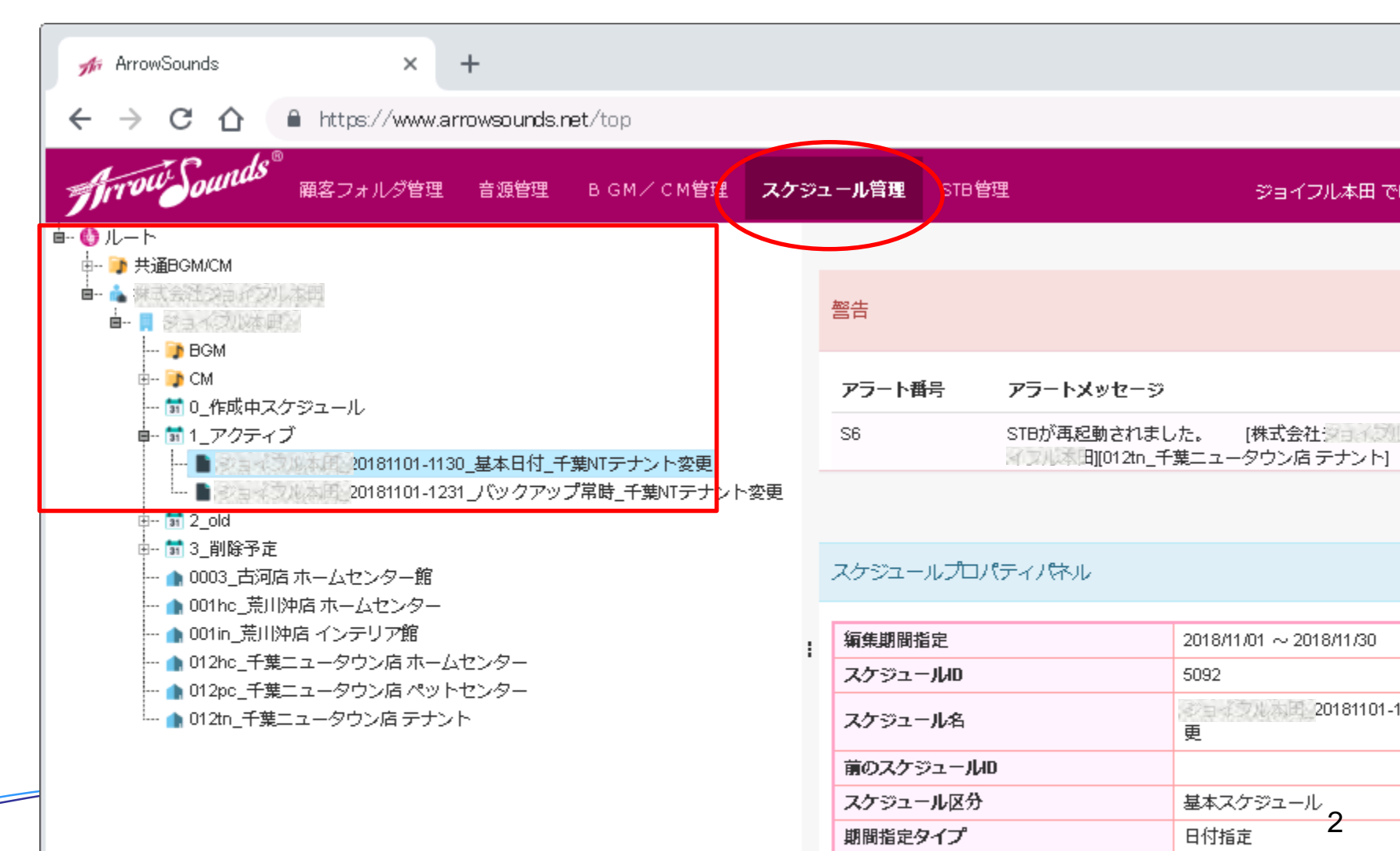

## CM追加

#### 『1\_アクティブ』の下にあるスケジュールを『0\_作成中スケジュール』 ヘドラッグ&ドロップして、コピーをクリックしてください。 『0\_作成中スケジュール』に「※」マークがついたコピーが作成されます。

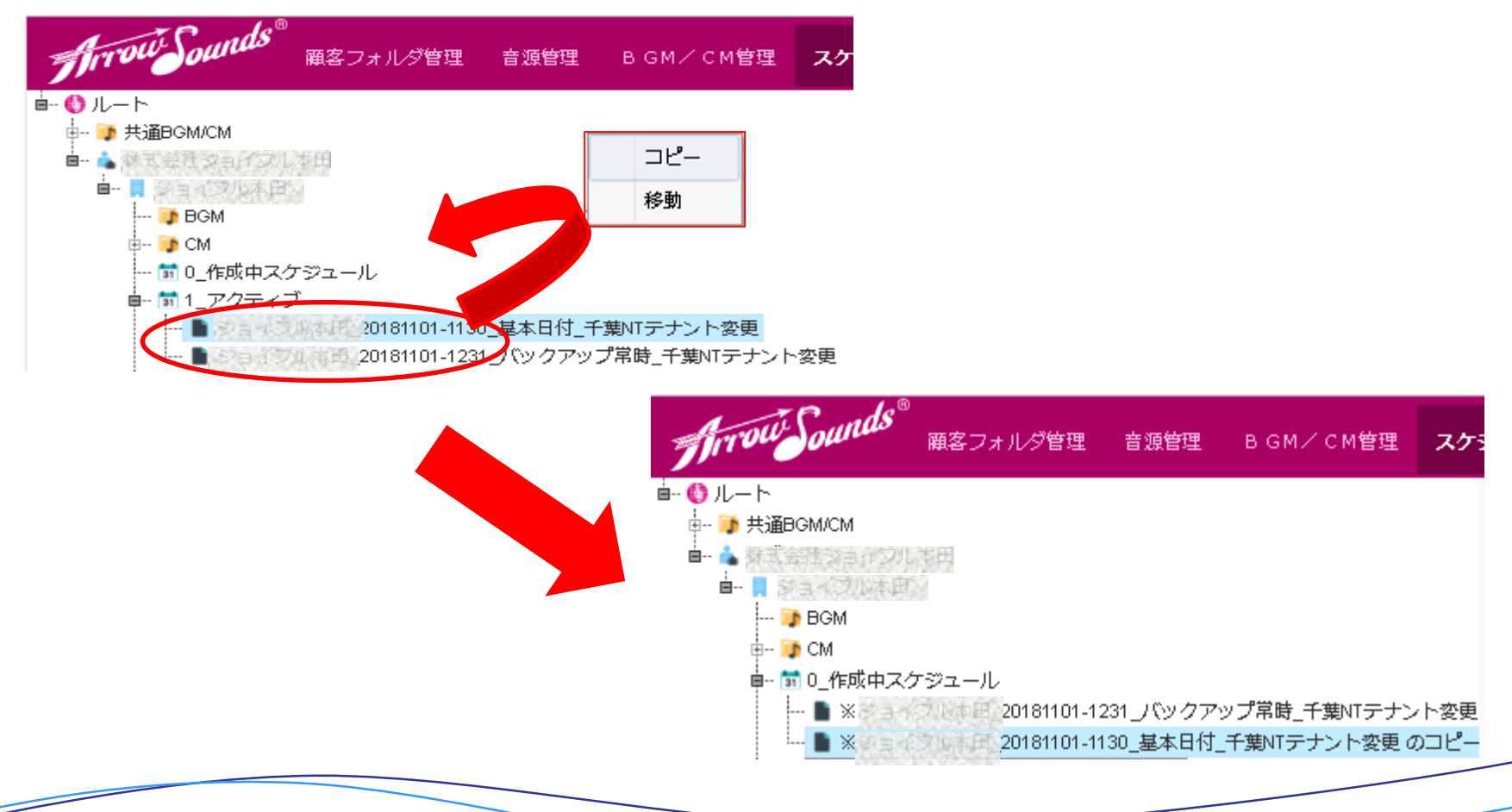

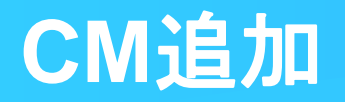

#### コピーしたスケジュールを右クリックし、「BGM/CM追加対象として選択」を クリックしてください。選択されるとスケジュールの名前が赤くなります。

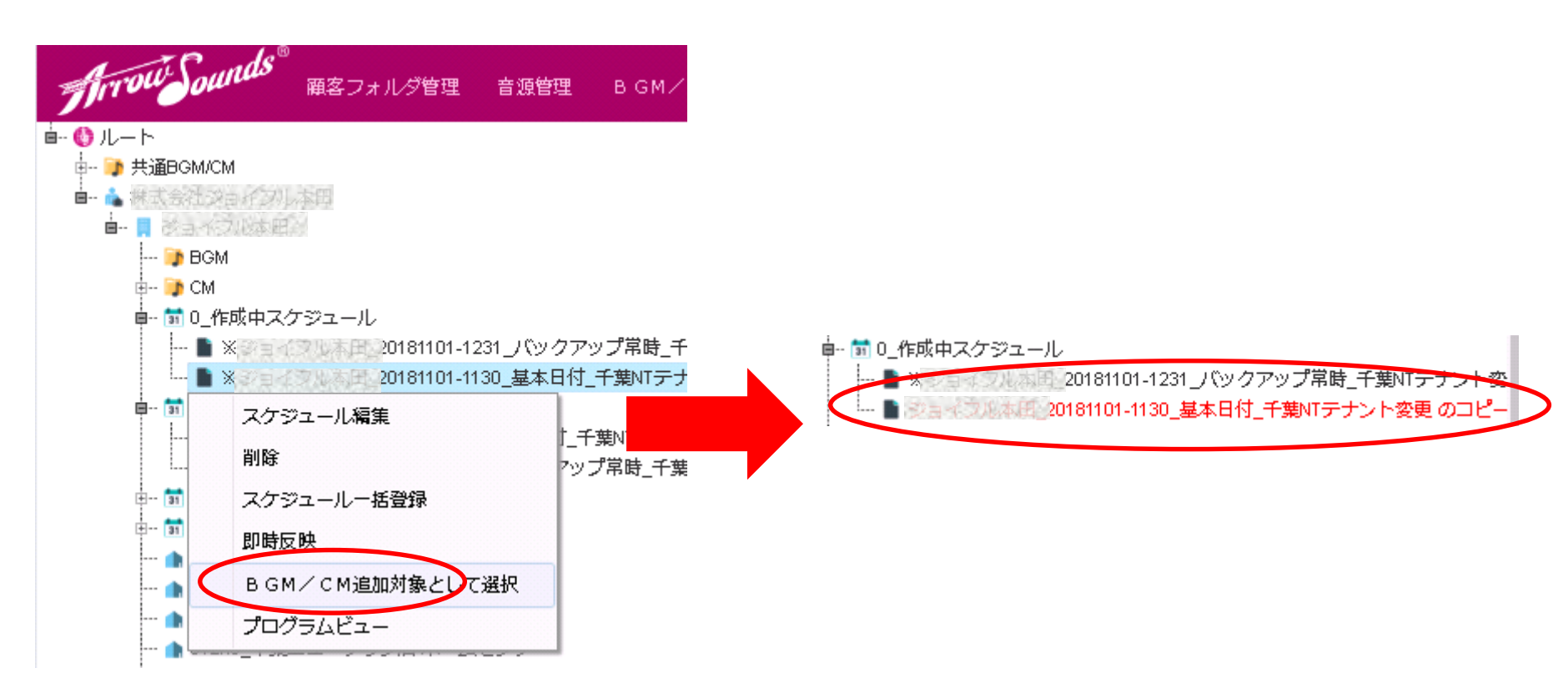

## CM追加

#### 追加したいCMを黄色の「CM」アイコンの下から選んで右クリックし、 「スケジュールに追加」をクリックしてください。 対象スケジュールに追加しました。が表示されるのでOKをクリックしてください。

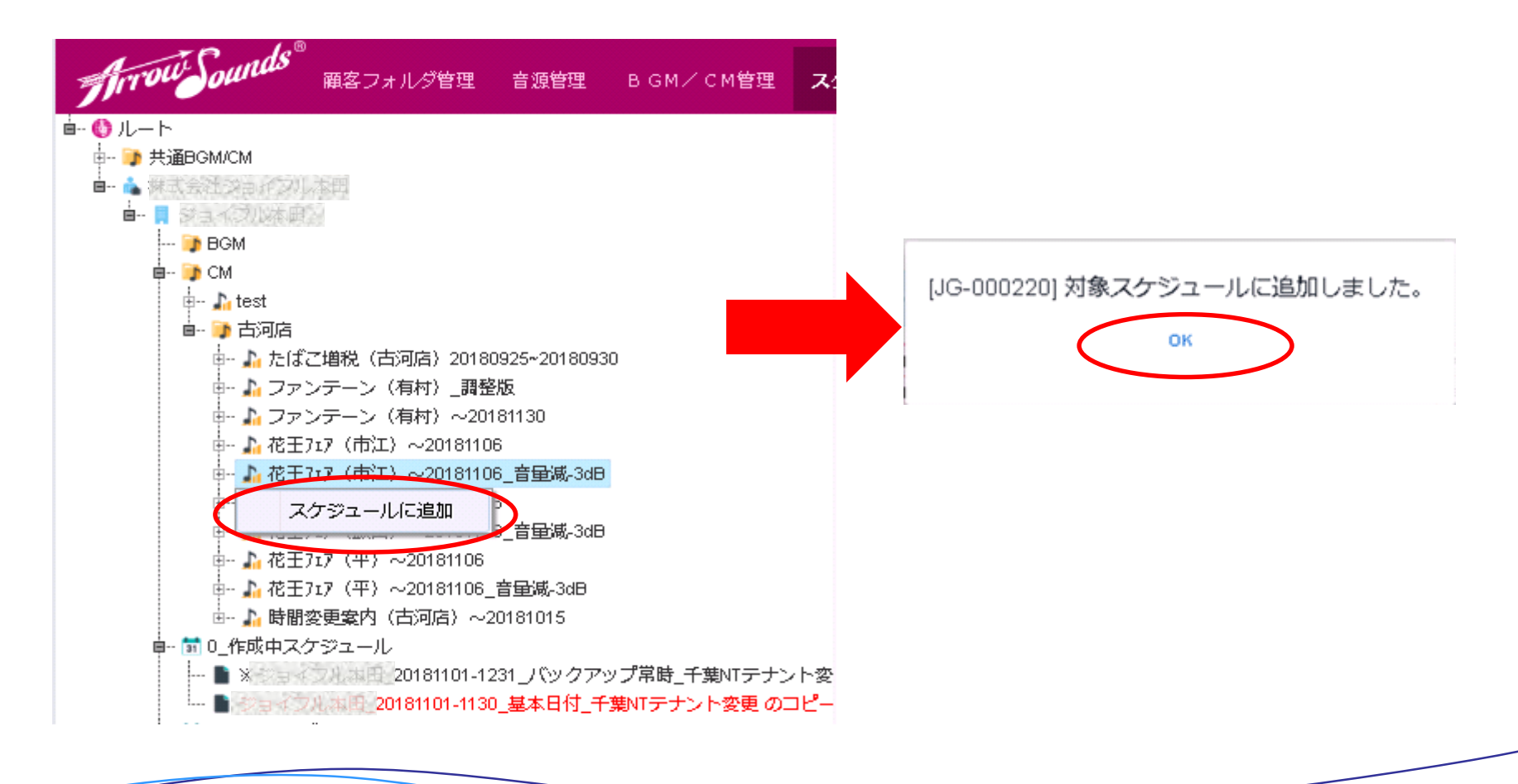

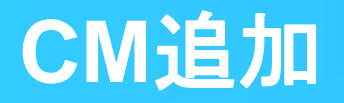

# CMを追加したスケジュールを右クリックし、「BGM/CM追加対象として選択解除」をクリックしてください。スケジュールの名前が黒く戻ります。

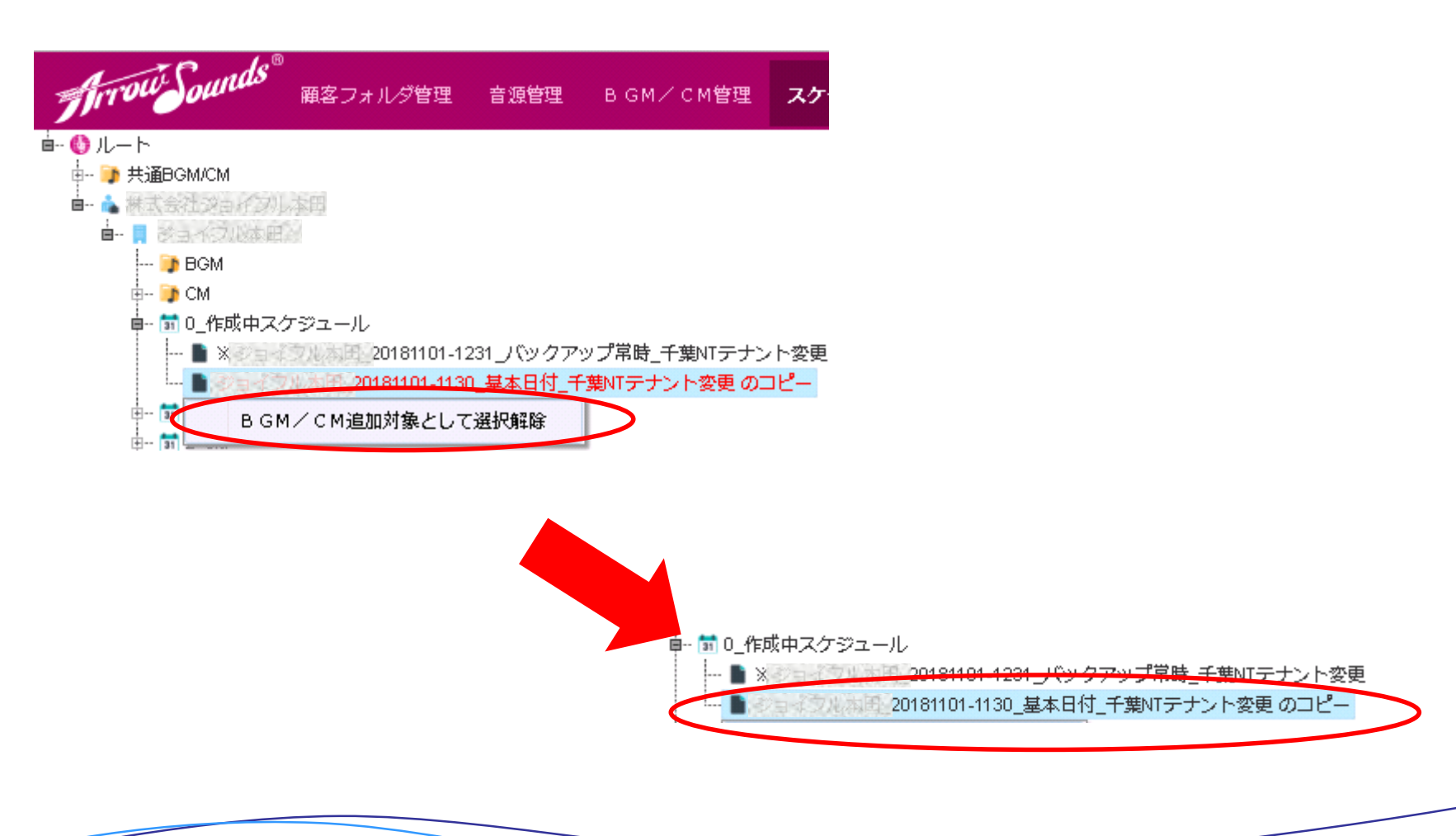

# CMを追加したスケジュールを右クリックし、「スケジュール編集」をクリックしてください。別のウインドウタブに「スケジュール管理」画面が表示されます。

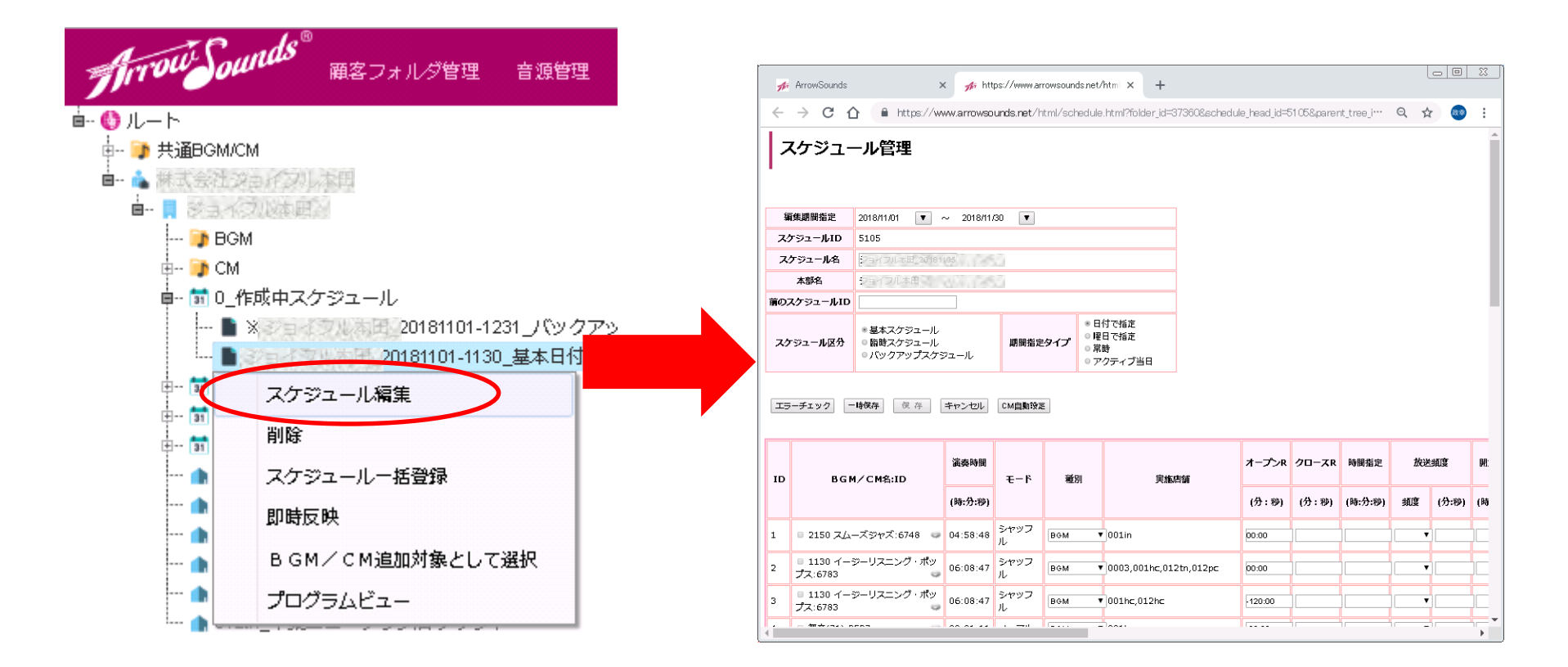

7

#### スケジュールの一番下を見ると追加したCMが、何も設定されていない状態で追加 されます。

| ArrowSounds x ArrowSounds.net/htm x +                                                                                                    |                                                     |          |           |       |                             |        |        |          |          | <u> </u> |         |         |          |                    |                    |       |        |           |            |  |
|----------------------------------------------------------------------------------------------------|-----------------------------------------------------|----------|-----------|-------|-----------------------------|--------|--------|----------|----------|----------|---------|---------|----------|--------------------|--------------------|-------|--------|-----------|------------|--|
| C C C Interpret/www.arrowsounds.net/html/schedule.html?folder_id=37359&schedule_head_id=4879&parent_tree_id=37365&anticache=1539327438059 |                                                     |          |           |       |                             |        |        |          |          | :        |         |         |          |                    |                    |       |        |           |            |  |
| エラーチェック -時保存 侯 存 キャンセル CM自動設定                                                                                                    |                                                     |          |           |       |                             |        |        |          |          |          | •       |         |          |                    |                    |       |        |           |            |  |
|                                                                                                    |                                                     |          |           |       |                             |        |        |          |          |          |         |         |          |                    |                    |       |        |           |            |  |
| ID                                                                                                    | BGM∕CM名:ID                                          | 演奏時間     | ₹−ド       | 種別    | 実施店舗                        | オープンR  | クロースR  | 時間指定     | 放送       | 蠅度       | 開始時間    | 終了時間    | 開始<br>分秒 | 再王無止時<br>間<br>オープン | 再主禁止時<br>間<br>クロース | 曜日    |        |           |            |  |
|                                                                                                    |                                                     | (時:分:秒)  |           |       |                             | (分:秒)  | (分:秒)  | (時:分:秒)  | 頬度       | (分:秒)    | (時:分:秒) | (時:分:秒) |          | (分:秒)              | (分:秒)              | 69.4E | 1<br>月 | 2 3<br>火力 | ; 4<br>< 木 |  |
| 1                                                                                                    | <ul> <li>○ 1130 イージーリスニング・ポッ<br/>プス:6783</li> </ul> | 06:08:47 | シャッフ<br>ル | BGM ▼ | 0003,001hc,001in,012hc,012t | n00:00 |        |          | T        |          |         |         |          |                    |                    |       | 0      | 0         | 0          |  |
| 2                                                                                                    | <ul> <li>ダンス (ポップス) :5342</li> </ul>                | 01:19:58 | シャッフ<br>ル | BGM 🔻 | 0003,001hc,001in,012hc,012t | n      |        | 13:00:00 | T        |          |         |         |          |                    |                    |       | 0      | 0         | 0          |  |
| 3                                                                                                    | <ul> <li>フュージョン:5344</li> </ul>                     | 01:28:22 | シャッフ<br>ル | BGM 🔻 | 0003,001hc,001in,012hc,012t | n      |        | 17:00:00 | T        |          |         |         |          |                    |                    |       | 0      | 0         | 0          |  |
| 4                                                                                                    | ◎ 停止(BGM):2 🥪                                       |          | ノーマル      | BGM 🔻 | 0003,001hc,001in,012hc,012t | n      | 00:00  |          | •        |          |         |         |          |                    |                    |       | 0      | 0 0       | 0          |  |
| 5                                                                                                    | 開店室内:613                                            | 00:00:48 | ノーマル      | СМ 🔻  | 0003,001hc,001in,012hc,012t | n00:00 |        |          | •        |          |         |         |          |                    |                    |       | 0      | 0 0       |            |  |
| 6                                                                                                    | □ 禁煙告知:631 🛛 🧼                                      | 00:00:52 | ノーマル      | CM 🔻  | 0003,001hc,001in,012hc,012t | n      |        |          | 毎時 ▼     | 10:00    | ,       |         |          |                    | -30:00             |       | 0      | 0 0       |            |  |
| 7                                                                                                    | 🗉 酒夕バコ:617 🛛 🥪                                      | 00:00:43 | ノーマル      | см 🔻  | 0003,001hc,001in,012hc,012t | n      |        |          | 毎時 ▼     | 25:00    | ,       |         |          |                    | -30:00             |       | 0      | 0 0       | > 0        |  |
| 8                                                                                                    | 私服警備巡回:633                                          | 00:00:37 | ノーマル      | см 🔻  | 0003,001hc,001in,012hc,012t | n      |        |          | 毎時 ▼     | 40:00    |         |         |          |                    | -30:00             |       | 0      | 0 0       |            |  |
| 9                                                                                                    | 障害者用駐車:618                                          | 00:00:54 | ノーマル      | см 🔻  | 0003,001hc,001in,012hc,012t | n      |        |          | 毎時 ▼     | 55:00    |         |         |          |                    | -30:00             |       | 0      | 0 0       | 0          |  |
| 10                                                                                                    | <ul> <li>□ まもなく閉店放送 (BGM5分間<br/>ver):665</li> </ul> | 00:05:00 | ノーマル      | BGM ▼ | 0003,001hc,001in,012hc,012t | n      | -15:00 |          | T        |          |         |         |          |                    |                    |       | 0      | 0 0       | > 0        |  |
| 11                                                                                                    | <ul> <li>当の光(BGM):2239</li> </ul>                   | 00:12:26 | ノーマル      | BGM 🔻 | 0003,001hc,001in,012hc,012t | n      | -10:00 |          | T        |          |         |         |          |                    |                    |       | 0      | 0 0       |            |  |
| 12                                                                                                    | □ 時間変更案内(古河店)~                                      | 00:01:06 | 기-코비.     | CM T  | 0003                        |        |        |          | 毎時 ▼     | 25-00    |         |         |          |                    | -30-00             |       |        |           |            |  |
| 13                                                                                                    | test:9542                                           | 00:01:06 | ノーマル      |       | ·                           |        |        |          | <b>T</b> |          |         |         | ]        |                    |                    |       |        |           |            |  |

### 追加したCMをどのように放送するかの設定を行ってください。

| ID | BGM∕CM络:ID                      | 演奏  |        | ₹-ド  | 種別   | 実施店舗 | オープンR | クロースR | 時間指定    | 放送   | 頻度    | 開始時間    | 終了時間    | 開始<br>分秒 | 再 <u>生</u> 禁止時<br>間<br>オープン | 再生禁止時<br>間<br>クロース |
|----|---------------------------------|-----|--------|------|------|------|-------|-------|---------|------|-------|---------|---------|----------|-----------------------------|--------------------|
|    |                                 |     | ):分:秒) |      |      |      | (分:秒) | (分:秒) | (時:分:秒) | 頻度   | (分:秒) | (時:分:秒) | (時:分:秒) |          | (分:秒)                       | (分:秒)              |
|    |                                 |     |        |      |      | ~略   | i~    |       |         |      |       |         |         |          |                             |                    |
| 12 | ◎ 時間変更案内(古河店)~<br>20181015:9540 | 00: | :01:06 | ノーマル | см 🔻 | 0003 |       |       |         | 毎時 ▼ | 35:00 |         |         |          |                             | -30:00             |
| 13 | © test:9542                     | 00: | :01:06 | ノーマル |      |      |       |       |         |      |       |         |         |          |                             |                    |

| 種別          | : | CM もしくは CM(高) を選択。※CM(高)と重なるCMは放送されないので注意       |
|-------------|---|-------------------------------------------------|
| 実施店舗        | : | 空白の部分をダブルクリックすると店舗名が表示されるので、放送したい店舗を選んで登録       |
| オープン・クローズ連動 | : | 開店時間、閉店時間の前後○○分に放送したい場合に設定する                    |
| 時間指定        | : | 特定の時間から放送したい場合に設定する                             |
| 放送頻度        | : | 毎時〇〇分に繰り返し放送したい場合に設定する                          |
| 開始・終了時間     | : | 毎時設定をした場合、開店~閉店までずっと流れます。<br>特定の時間に放送したい場合に設定する |
| 再生禁止時間      | : | 開店時間、閉店時間の前後○○分は放送したくない場合に時間を設定する               |

追加したCMの放送期間を設定します。設定したいCMの歯車マークをクリックし、 「放送日指定」をクリックしてください。その月のカレンダーが表示されるので、 放送したい日にちを選択して、OKをクリックしてください。

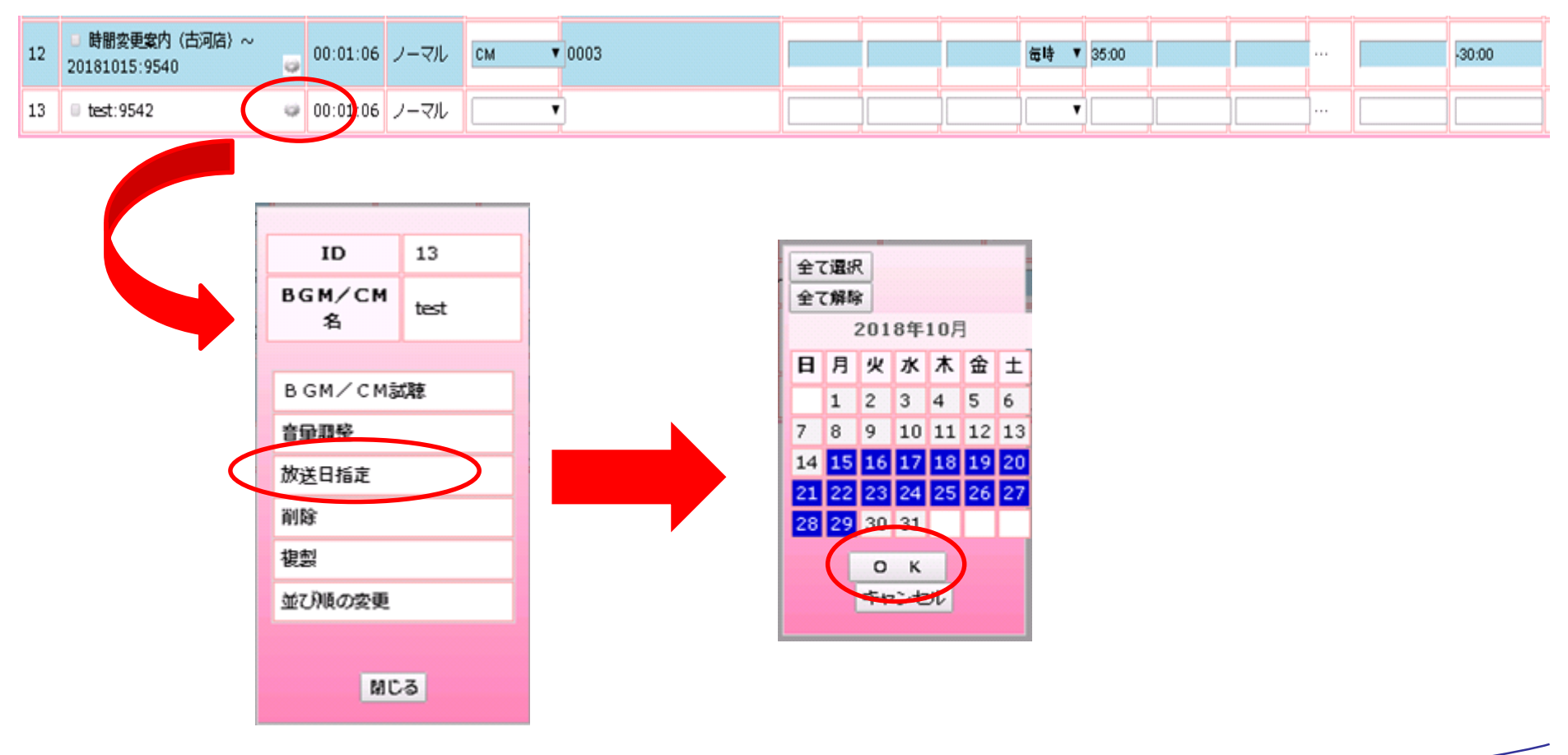

#### 設定した日にちに〇が付いていることを確認してください。

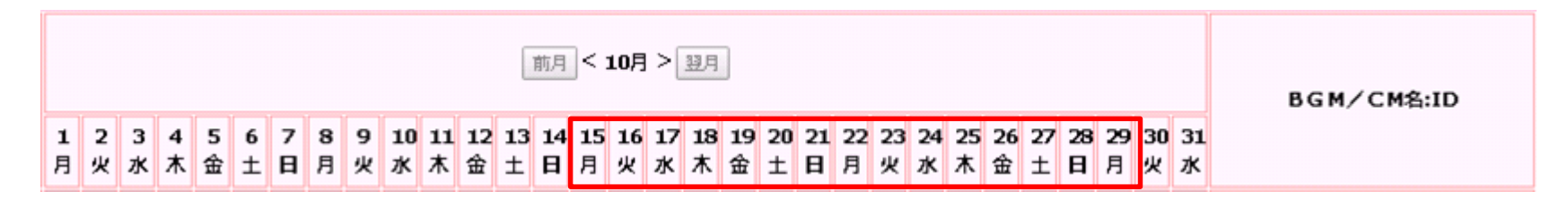

~略~

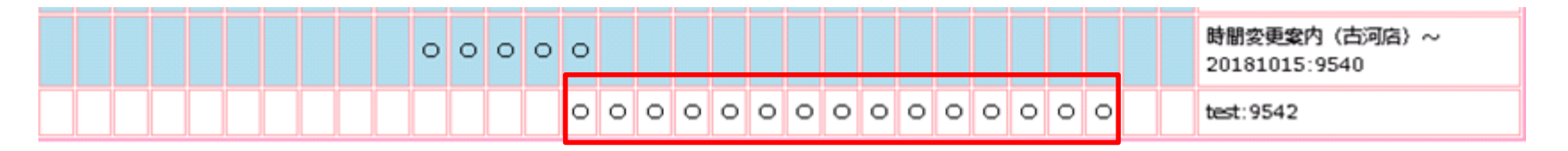

#### 設定が完了したら、「エラーチェック」ボタンをクリックしてください。 設定に矛盾が無ければ「OK」と表示されます。

| スケジュー           | ール管理                                                                   |                                        |        |    |  |            |       |       |         |    |       |
|-----------------|------------------------------------------------------------------------|----------------------------------------|--------|----|--|------------|-------|-------|---------|----|-------|
| 編集期間指定          | 2018/10/01                                                             | - 2018/10/                             | 31 💌   |    |  |            |       |       |         |    |       |
| スケジュールID        | 4879                                                                   |                                        |        |    |  |            |       |       |         |    |       |
| スケジュール名         | 公共主任党地体质_2018                                                          | 10                                     |        |    |  |            |       |       |         |    |       |
| 本部名             | 家市公司北京用小会                                                              |                                        |        |    |  |            |       |       |         |    |       |
| 前のスケジュールID      |                                                                        |                                        |        |    |  | [IG-000000 | ] OK  |       |         |    |       |
| スケジュール区分        | <ul> <li>・基本スケジュール</li> <li>・ 簡時スケジュール</li> <li>● パックアップスケジ</li> </ul> | まなスケジュール     語時スケジュール     所ツクアップスケジュール |        |    |  |            |       | ĸ     |         |    |       |
| I7-7197         | 時候存 (侯 存 )                                                             | キャンセル                                  | CM自動設定 | 5  |  |            |       |       |         |    |       |
| ID BGM/CM名:ID 3 |                                                                        |                                        |        | 種別 |  | 実施店舗       | オープンR | クロースR | 時間指定    | 放送 | 頻度    |
|                 |                                                                        | (時:分:秒)                                |        |    |  |            | (分:秒) | (分:秒) | (時:分:秒) | 頬度 | (分:秒) |

#### エラーチェックが完了したら、「保存」ボタンをクリックしてください。 「対象スケジュールを保存しました」が表示されたらOKをクリックしてください。

| スケジュー      | ール管理                                                                    |           |        |                     |                           |         |        |       |       |         |      |       |
|------------|-------------------------------------------------------------------------|-----------|--------|---------------------|---------------------------|---------|--------|-------|-------|---------|------|-------|
| 編集期間指定     | 2018/10/01                                                              | - 2018/10 | /31 💌  |                     |                           |         |        |       |       |         |      |       |
| スケジュールID   | 4879                                                                    | 879       |        |                     |                           |         |        |       |       |         |      |       |
| スケジュール名    | 2017;23(3);301810                                                       | 001       |        |                     |                           |         |        |       |       |         |      |       |
| 本部名        | 家市の加速用会                                                                 |           |        |                     |                           |         |        |       |       |         |      |       |
| 前のスケジュールID |                                                                         |           |        |                     |                           | JG-0002 | 224:対象 | 象スケジ  | ュールを  | 保存しま    | ミした。 |       |
| スケジュール区分   | <ul> <li>● 基本スケジュール</li> <li>● 簡時スケジュール</li> <li>● バックアップスケジ</li> </ul> | ⁰⊐−ル      | 期間指定   | *日<br>9イプ<br>9<br>7 | 付で指す<br>日で指す<br>時<br>ワティン |         |        |       | ĸ     |         |      |       |
| エラーチェック -  | · 博 <b>汉</b> 存 ( 沒 存 )                                                  | キャンセル     | CM自動設定 | 5                   |                           |         |        |       |       |         |      |       |
|            | I∕CM名:ID                                                                | 演奏時間      | ₹−ド    | モード 通知              |                           |         |        | オープンR | クロースR | 時間指定    | 放送   | 頬度    |
|            |                                                                         | (時:分:秒)   |        |                     |                           |         |        |       | (分:秒) | (時:分:秒) | 頬度   | (分:秒) |

#### スケジュールを修正し、保存するとスケジュール名の※マークが消えます。 スケジュールの保存処理が開始されるので、右側の「スケジュールプロパティパ ネル」の状況欄が「処理済」となるまでお待ちください。

| ディアのい Sounds 親容フォルダ管理 音源管理 BGM/CM管理 スクジュール                                                                                                    | 里 STB管理                                                                             | ジョイフル本                                                                                   |
|----------------------------------------------------------------------------------------------------|-------------------------------------------------------------------------------------|------------------------------------------------------------------------------------------|
|                                                                                                    |                                                                                     |                                                                                          |
|                                                                                                    |                                                                                     |                                                                                          |
| ■ ■ 注意者 20次期時以外(1952)                                                                                                    | 警告                                                                                  |                                                                                          |
| 🍞 BGM                                                                                                    |                                                                                     |                                                                                          |
| 🖨 🎯 CM                                                                                                    | アラート番号                                                                              | アラートメッセージ                                                                                |
| *** 11 test<br>9- 10- 古河島<br>9- 11 10- 作成中スケジュール                                                                                                    | A1                                                                                  | スケジュールの作成が完了しました。[ご言子 ストスロリックステンラ子 ストスロー20181001-1031_基本日<br>付_テストスケジュール]                |
| 2018/1001-1031_基本日村_テストスケジュール<br># 1 アクティブ<br># 2_old<br># 3_削除予定<br>● 0003_古河店ホームセンター館<br>● 001he_荒川沖店ホームセンター<br>● 001in_荒川沖店 オームセンター<br>● 012ge_千葉ニュータウン店 カーデンセンター<br>● 012he_千葉ニュータウン店 ホームセンター<br>● 012th_千葉ニュータウン店 テナント | スケジュールプロパティパネル<br>編集期間指定<br>スケジュールID<br>スケジュールA<br>前のスケジュールD<br>スケジュールZ介<br>期間指定タイプ | ル<br>2018/10/01 ~ 2018/10/31<br>4879<br>20181001-1031_基本日村_テストスケジュール<br>基本スケジュール<br>日村指定 |
|                                                                                                    | 状況                                                                                  | 木処理                                                                                      |
| ~状況の推移~<br>未処理 ⇒ 処理OO% ⇒ 処理済                                                                                                    |                                                                                     |                                                                                          |

### スケジュールの確認

#### 処理済となったスケジュールを右クリックし、「プログラムビュー」をクリック してください。

| Throw Sou                                      | nds <sup>®</sup><br>澱香フォルダ管理 音源管理 BGM/CM管理     | スケジュール管理 | STB管理                 | ÿ∃17ル <b></b> ≉                                                           |
|------------------------------------------------|------------------------------------------------|----------|-----------------------|---------------------------------------------------------------------------|
| ■- ① ルート<br>→ 共通BGM/C<br>■- 4<br>■- 目<br>→ BGN | M<br>第一一一章 王子子子子子子子子子子子子子子子子子子子子子子子子子子子子子子子子子子 |          | 警告                    |                                                                           |
| ⊜- 🍺 CM                                        | et                                             |          | アラート番号                | アラートメッセージ                                                                 |
| 5 📢 - 🗄<br>\$\_0 🕅 - 4                         | 5河店<br>成中スケジュール                                |          | A1                    | スケジュールの作成が完了しました。[ショイントス回](ショイス・スロイスルス回_20181001-1031_基本日<br>付_テストスケジュール] |
| - 10<br>- 10<br>- 10                           | スケジュール編集<br>削除                                 | <u>د</u> | スケジュール <b>プロパティ</b> ノ | パネル                                                                       |
| 👗                                              | スケジュールー括登録                                     |          | 編集期間指定                | 2018/10/01 ~ 2018/10/31                                                   |
| 🍙                                              | 即時反映                                           |          | スケジュールID              | 4879                                                                      |
|                                                | BGM/CM追加対象として選択                                |          | スケジュール名               | ショイフル 利用_20181001-1031_基本日付_テストスケジュール                                     |
|                                                | プログラムビュー                                       |          | 前の <b>スケジ</b> ュールID   |                                                                           |
|                                                |                                                |          | スケジュール区分              | 基本スケジュール                                                                  |
|                                                |                                                | ĩ        | 期間指定タイプ               | 日付指定                                                                      |
|                                                |                                                |          | 状況                    | 処理済                                                                       |
|                                                |                                                |          |                       |                                                                           |

### スケジュールの確認

店舗欄のプルダウンから確認したい店舗を選んで、「表示」ボタンをクリックしてください。1ヶ月分のスケジュールが表示されるので、設定したCMが想定通りの放送スケジュールになっているかを確認してください。

| が ArrowSounds                                                                                             | 🗙 🎲 https://w                                                                                                    | vww.arrowso                                                                                                    | ounds.net/                                                                                                    | proe 🗙                                                                       | +                                                                     |                                                                                                    |                                                                                                    |                                                                                                    |                                                                             |                                                                                 |                                                                                                    |                                      |
|----------------------------------------------------------------------------------------------------|----------------------------------------------------------------------------------------------------|----------------------------------------------------------------------------------------------------|----------------------------------------------------------------------------------------------------|------------------------------------------------------------------------------|-----------------------------------------------------------------------|----------------------------------------------------------------------------------------------------|----------------------------------------------------------------------------------------------------|----------------------------------------------------------------------------------------------------|-----------------------------------------------------------------------------|---------------------------------------------------------------------------------|----------------------------------------------------------------------------------------------------|--------------------------------------|
| ← → C ☆                                                                                                   | https://www.arrowsounds.                                                                                                    | . <b>net</b> /progra                                                                                                    | am/view:                                                                                                    | ?schedu                                                                      | ule_id=51.05                                                          | &eelect_ym=201 81 1 &eelect_lir                                                                                                    | mit=20&æl                                                                                                    | lect_shop=                                                                                                    | =37480                                                                      | Ssimple_vie                                                                     | ew=fals··· Q 🖌                                                                                                    | ት 💿 :                                |
| 顧客本部ID 19399<br>顧客本部<br>スケジュール<br>名 ナント変更<br>イケジュール<br>ID 5105<br>スケジュール<br>週間<br>レビジョン・<br>更新日 2018年11月▼ | * 日<br>20181101-1130_基本日付<br>のコピー<br>1 - 2018/11/30<br>018/11/05 14:10:24<br>表示件数 20  店舗 001                                                                                                    | _千葉NTテ<br>_<br>1in_荒川沖店                                                                                                    | -<br>-<br>-<br>-<br>-<br>-<br>-<br>-<br>-<br>-<br>-<br>-<br>-<br>-<br>-<br>-<br>-<br>-<br>-                                                                                                    | 「スケ:<br>留                                                                    | ジュールを <b>場</b> ∮                                                      | £\$3 <b>全て</b> ⋈<                                                                                                    | Ê                                                                                                    | CMCa                                                                                                    |                                                                             |                                                                                 |                                                                                                    |                                      |
| 表示                                                                                                    | 簡易表示(再表示時に反映)                                                                                                    |                                                                                                    |                                                                                                    |                                                                              |                                                                       |                                                                                                    |                                                                                                    |                                                                                                    |                                                                             |                                                                                 |                                                                                                    |                                      |
| 表示                                                                                                    | 簡易表示(再表示時に反映)<br>11月(                                                                                                    | 01日 木曜                                                                                                    |                                                                                                    |                                                                              |                                                                       | 11月                                                                                                    | 102日 金明                                                                                                    | 曜日                                                                                                    |                                                                             |                                                                                 |                                                                                                    | 11月03                                |
| 表示<br>001in_荒川沖店 インテリ7                                                                                    | 簡易表示(再表示時に反映)<br>,                                                                                                    | <b>01日 木曜</b><br>type2                                                                                                    | 日                                                                                                    |                                                                              |                                                                       | 11月                                                                                                    | 102日 金印<br>type2                                                                                                    | 曜日                                                                                                    |                                                                             |                                                                                 |                                                                                                    | <u>11月03</u><br>박                    |
| <del>表示</del><br>001in_荒川沖店 インテリア<br>館                                                                    | <ul> <li>簡易表示(再表示時に反映)</li> <li>11月(</li></ul>                                                                                                    | <b>01日 木曜</b><br>type2<br>する                                                                                                    |                                                                                                    |                                                                              |                                                                       | 11月                                                                                                    | <b>102日 金</b> 眼<br>type2<br>こする                                                                                                    | 種日                                                                                                    |                                                                             |                                                                                 | <ul> <li>同一スケジュール</li> </ul>                                                                                                    | 11月03<br>り<br>しを非表示にす                |
| <u>表示</u><br>001in_荒川沖店 インテリフ<br>館                                                                        | <ul> <li>         簡易表示(再表示時に反映)         <ul> <li>             11月(             </li> <li>             同一スケジュールを非表示に             BGM/CM         </li> </ul> </li> </ul>                                                                                                    | 01日 木曜<br>type2<br>する<br>時間                                                                                                    | 旧開始                                                                                                    | 種別                                                                           | ₹ <b>-</b> ۴                                                          | 11月<br>ロースケジュールを非表示に<br>BGM/CM                                                                                                    | 102日 金<br>type2<br>こする<br>時間                                                                                                    | 曜日<br>                                                                                                    | 種別                                                                          | <b>₹</b> − <b>ド</b>                                                             | <ul> <li>同一スケジュール</li> <li>BGM/C</li> </ul>                                                                                                    | 11月03<br>し<br>しを非表示にす<br>こM          |
| <ul> <li>表示</li> <li>001in_荒川沖店 インテリブ<br/>館</li> <li></li> </ul>                                          | 簡易表示(再表示時に反映)<br>11月(<br>同一スクジュールを非表示に<br>BGM/CM<br><u>間店室内</u>                                                                                                    | 01日 木曜<br>type2<br>する<br>時間<br>0:48 0                                                                                                    | 2日<br>開始<br>09:00:00                                                                                                    | 種別<br>CM                                                                     | ₹-۴<br>N                                                              | 11月<br>ロースケジュールを非表示に<br>BGM/CM<br><u>開店室内</u>                                                                                                    | 102日 金問<br>type2<br>こする<br>時間<br>0:48                                                                                                    | 曜日<br>開始<br>09:00:00                                                                                                    | 種別<br>CM                                                                    | <del>۲</del> –۴<br>N                                                            | <ul> <li>同一スケジュール</li> <li>BG M/C</li> <li>開店室内</li> </ul>                                                                                                    | 11月03<br>し<br>しを非表示にす<br>ごM          |
| <ul> <li>表示</li> <li>001in_荒川沖店 インテリブ<br/>館</li> <li></li> </ul>                                          | <ul> <li>簡易表示(再表示時に反映)</li> <li>11月(</li> <li>同ースケジュールを非表示に<br/>BGM/CM</li> <li>開店室内</li> <li>2150.スムーズジャズ</li> </ul>                                                                                                    | 01日 木曜<br>type2<br>する<br>時期<br>0:48 0<br>0                                                                                                    | 日<br>開始<br>09:00:00<br>09:00:00                                                                                                    | 種別<br>CM<br>BGM                                                              | ₹-۴<br>N<br>S                                                         | 11月<br>ロースケジュールを非表示に<br>BGM/CM<br>関店室内<br>2150 スムーズジャズ                                                                                                    | 102日 金牌<br>type2<br>こする<br>時間<br>0:48                                                                                                    | 曜日<br>開始<br>09:00:00<br>09:00:00                                                                                                    | 種別<br>CM<br>BGM                                                             | €−ド<br>N<br>S                                                                   | <ul> <li>同一スケジュール<br/>BGM/C</li> <li>開店室内</li> <li>2150 スムーズジャン</li> </ul>                                                                                                    | 11月03<br>した非表示にす<br>ごM               |
| 表示<br>001in_荒川沖店 インテリフ<br>館                                                                               | <ul> <li>簡易表示(再表示時に反映)</li> <li>11月(</li> <li>同ースケジュールを非表示に<br/>BGM/CM</li> <li>間店室内</li> <li>2150 スムーズジャズ</li> <li>登煙告知</li> </ul>                                                                                                    | 01日 木曜<br>type2<br>する<br>時間<br>0:48 0<br>0<br>0:52 0                                                                                                    | <b>開始</b><br>99:00:00<br>99:10:00                                                                                                    | 種別<br>CM<br>BGM<br>CM                                                        | <del>τ-۴</del><br>Ν<br>S<br>Ν                                         | 11月<br>- 同ースケジュールを非表示に<br>BGM/CM<br>問店室内<br>2150 スムーズジャズ<br>禁煙告知                                                                                                    | BO2日 金牌<br>type2<br>こする<br>時間<br>0:48<br>0:52                                                                                                    | 雇日<br>開始<br>09:00:00<br>09:10:00                                                                                                    | 種別<br>CM<br>BGM<br>CM                                                       | <del>τ-</del> ۴<br>Ν<br>S<br>Ν                                                  | <ul> <li>同一スケジュール<br/>BGM/C</li> <li>聞店室内</li> <li>2150 スムーズジャン</li> <li>禁煙吉知</li> </ul>                                                                                                    | 11月03<br>した非表示にす<br>ごM               |
| <ul> <li>表示</li> <li>001in_荒川沖店 インテリブ<br/>館</li> <li>エ</li> </ul>                                         | <ul> <li>簡易表示(再表示時に反映)</li> <li>11月(</li> <li>同ースケジュールを非表示に<br/>BGM/CM</li> <li>間店室内</li> <li>2150 スムーズジャズ</li> <li>整煙音加</li> <li>酒タバコ</li> </ul>                                                                                                    | 01日 木曜<br>type2<br>する<br>時間<br>0:48 0<br>0<br>0:52 0<br>0:43 0                                                                                                    | <b>開始</b><br>99:00:00<br>99:00:00<br>99:10:00<br>99:25:00                                                                                                    | 種別<br>CM<br>BGM<br>CM                                                        | ₹- <b>ド</b><br>N<br>S<br>N<br>N                                       | 11月<br>- 同ースケジュールを非表示に<br>BGM/CM<br>問店室内<br>2150 スムーズジャズ<br>禁煙告知<br>酒タバコ                                                                                                    | JO2日 金牌<br>type2<br>こする<br>時間<br>0:48<br>0:52<br>0:43                                                                                                    | <b>胆妇</b><br>(明妇)<br>(09:00:00<br>(09:10:00<br>(09:25:00)                                                                                                    | 種別<br>CM<br>BGM<br>CM                                                       | <b>モード</b><br>Ν<br>S<br>Ν<br>Ν                                                  | <ul> <li>同一スケジュール<br/>BGM/C</li> <li>問店変内</li> <li>2150 スムーズジャ/</li> <li>差煙告知</li> <li>酒タノバコー</li> </ul>                                                                                                    | 11月03<br>り<br>しを非表示にす<br>ご<br>M<br>ズ |
| <ul> <li>表示</li> <li>001in_荒川沖店 インテリア<br/>館</li> <li>▲ ▼</li> </ul>                                       | <ul> <li>簡易表示(再表示時に反映)</li> <li>11月(ア)</li> <li>同ースケジュールを非表示に<br/>BGM/CM</li> <li>間店室内</li> <li>2150 スムーズジャズ</li> <li>差煙告加</li> <li>酒タバコ</li> <li>3.服警備巡回</li> </ul>                                                                                                    | 01日 木曜<br>type2<br>する<br>時間 0:48 0<br>0:52 0<br>0:43 0<br>0:37 0                                                                                                    | Imp           Imp           09:00:00           09:00:00           09:10:00           09:25:00           09:40:00                                                                                                    | 種別<br>CM<br>BGM<br>CM<br>CM<br>CM                                            | ₹-۴<br>N<br>S<br>N<br>N<br>N                                          | 11月<br>- 同ースケジュールを非表示に<br>BGM/CM<br>関店室内<br>2150 スムーズジャズ<br>禁煙告知<br>29/ごコ<br>シ服営債巡回                                                                                                    | type2<br>こする<br>時間<br>0:48<br>0:52<br>0:43<br>0:37                                                                                                    | <b>胆始</b><br>09:00:00<br>09:00:00<br>09:10:00<br>09:25:00<br>09:40:00                                                                                                | 種別<br>CM<br>BGM<br>CM<br>CM<br>CM                                           | <b>モード</b><br>N<br>S<br>N<br>N<br>N                                             | <ul> <li>同一スケジュール<br/>BGM/C</li> <li>間店室内</li> <li>2150 スムーズジャ/<br/>禁煙告知</li> <li>酒夕//コ</li> <li>私服警備巡回</li> </ul>                                                                                                    | 11月03<br>り<br>しを非表示にす<br>ご<br>M<br>ズ |
| <ul> <li>表示</li> <li>001in_荒川沖店 インテリブ<br/>館</li> <li>▲ ▼</li> </ul>                                       | <ul> <li>簡易表示(再表示時に反映)</li> <li>11月(ア)</li> <li>同ースケジュールを非表示に<br/>BGM/CM</li> <li>間店室内</li> <li>2150 スムーズジャズ</li> <li>整煙告加</li> <li>酒タバコ</li> <li>私服警備巡回</li> <li>障害者用駐車</li> </ul>                                                                                                    | 01日 木曜<br>type2<br>する<br>時間<br>0:48 0<br>0<br>0:52 0<br>0:43 0<br>0:37 0<br>0:54 0                                                                                                    | Implicit           Implicit           19:00:00           19:00:00           19:00:00           19:00:00           19:10:00           19:25:00           19:40:00           19:55:00                                                                                                    | 種別<br>CM<br>BGM<br>CM<br>CM<br>CM                                            | ₹-۴<br>N<br>S<br>N<br>N<br>N<br>N                                     | 11月<br>- 同ースケジュールを非表示に<br>BGM/CM<br>B店室内<br>2150 スムーズジャズ<br>禁煙告知<br>酒夕パコ<br>私服営備巡回<br>隆書者用駐車                                                                                                    | type2<br>こする<br>● 時間<br>0:48<br>0:52<br>0:43<br>0:37<br>0:54                                                                                                    | <b>曜日</b><br>(月)(100)(100)<br>(09)(10)(100)<br>(09)(10)(10)(10)(10)(10)(10)(10)(10)(10)(10                                                                           | 種別<br>CM<br>BGM<br>CM<br>CM<br>CM<br>CM                                     | <b>モード</b><br>N<br>S<br>N<br>N<br>N                                             | 同一スケジュール       BGM/C       間店室内       2150 スムーズシャン       差煙告知       酒タバコ       私服警備巡回       障害者用駐車                                                                                                    | 11月03<br>た<br>いを非表示にす<br>ご M ゴ       |
| <ul> <li>表示</li> <li>001in_荒川沖店 インテリブ<br/>館</li> <li>▲ ▼</li> </ul>                                       | <ul> <li>簡易表示(再表示時に反映)</li> <li>11月(ア)</li> <li>□□-スケジュールを非表示に<br/>BGM/CM</li> <li>□□-スケジュールを非表示に<br/>2150 スムーズジャズ</li> <li>登煙告知</li> <li>□クバコ</li> <li>私服警備巡回</li> <li>障害者用駐車</li> <li>登煙告知</li> <li>□□</li> </ul>                                                                                                    | 01日 木曜           type2           する           時間           0:48 0           0           0:52 0           0:43 0           0:37 0           0:54 0           0:52 1                                        | Image: Constraint of the second second sec | 種別<br>CM<br>BGM<br>CM<br>CM<br>CM<br>CM                                      | <b>モ−ド</b><br>N<br>S<br>N<br>N<br>N<br>N                              | 11月<br>                                                                                                    | type2<br>こする<br>時間<br>0:48<br>0:52<br>0:43<br>0:37<br>0:54<br>0:52                                                                                                    | <b>雇日</b><br>(明始の)<br>(9):00:00<br>(9):00:00<br>(9):10:00<br>(9):25:00<br>(9):55:00<br>10:10:00                                                                      | 種別<br>CM<br>BGM<br>CM<br>CM<br>CM<br>CM<br>CM                               | <b>₹−۴</b><br>N<br>S<br>N<br>N<br>N<br>N                                        | 同一スケジュール       BGM/C       周店室内       2150 スムーズジャン       差煙告知       酒夕バコ       私服警備巡回       障害者用駐車       差型告知                                                                                                    | 11月03<br>た<br>いを非表示にす<br>ご M ゴ       |
| <u>表示</u><br>001in_荒川沖店 インテリブ<br>館<br>▲ ▼                                                                 | <ul> <li>簡易表示(再表示時に反映)</li> <li>11月(<br/>「同ースケジュールを非表示に<br/>BGM/CM</li> <li>間店室内</li> <li>2150 スムーズジャズ</li> <li>整理告知</li> <li>遵タバコ</li> <li>3.服営債巡回</li> <li>障害者用駐車</li> <li>整理告知</li> <li>遵タバコ</li> </ul>                                                                                                    | type2<br>する<br>時間<br>0:48 0<br>0:52 0<br>0:52 0<br>0:37 0<br>0:54 0<br>0:52 1<br>0:43 1                                                                                                    | #1           #1%           19:00:00           19:00:00           19:10:00           19:25:00           19:55:00           0:10:00           0:55:00           0:10:00                                                                                                    | 種別<br>CM<br>BGM<br>CM<br>CM<br>CM<br>CM<br>CM                                | <b>E</b> - <b>k</b><br>N<br>S<br>N<br>N<br>N<br>N<br>N                | 11月<br>同一スケジュールを非表示に<br>BGM/CM<br>開店室内<br>2150 スムーズジャズ<br>禁煙告知<br>酒タバコ<br>35度<br>第日日車<br>禁煙告知<br>酒タバコ                                                                                                    | BO2日 金明<br>type2<br>こする<br>時期<br>0:52<br>0:43<br>0:53<br>0:54<br>0:55<br>0:54<br>0:55<br>0:54<br>0:55<br>0:54<br>0:55<br>0:54<br>0:55<br>0:54<br>0:55<br>0:55<br>0   | <b>曜日</b><br>(明始<br>09:00:00<br>09:10:00<br>09:25:00<br>09:40:00<br>09:55:00<br>10:10:00<br>10:25:00                                                                 | 種別<br>CM<br>BGM<br>CM<br>CM<br>CM<br>CM<br>CM<br>CM                         | <b>E – K</b><br>N<br>S<br>N<br>N<br>N<br>N<br>N                                 | 同一スケジュー川       BG M/C       間店室内       2150 スムーズジャン       禁煙告知       通タバコ       込服警備巡回       陸害者用駐車       禁煙告知       通タバコ                                                                                                    | 11月03<br>り<br>しを非表示にす<br>ごM          |
| <u>表示</u><br>001in_荒川沖店 インテリア<br>館<br>▲ ▼                                                                 | <ul> <li>簡易表示(再表示時に反映)</li> <li>11月(<br/><ul> <li>同ースケジュールを非表示に<br/>BGM/CM</li> <li>聞店室内</li> <li>2150 スムーズジャズ</li> </ul> </li> <li>登煙告知</li> <li>適タ/ごコ</li> <li>私服警備巡回</li> <li>陸撃者和駐車</li> <li>整煙告知</li> <li>適タ/ごコ</li> <li>私服警備巡回</li> <li>地営準備巡回</li> </ul>                                                                                                    | 01日 木曜<br>type2<br>する<br>時間<br>0:48 0<br>0<br>0:52 0<br>0:43 0<br>0:54 0<br>0:55 1<br>0:43 1<br>0:37 1                                                                                                    | Imph           09:00:00           09:10:00           09:25:00           09:55:00           00:10:00           00:25:00           00:10:00           00:25:00           00:00:00                                                                                                    | 種別<br>CM<br>BGM<br>CM<br>CM<br>CM<br>CM<br>CM<br>CM<br>CM<br>CM              | <b>E-K</b><br>N<br>S<br>N<br>N<br>N<br>N<br>N<br>N<br>N               | 11月       同ースケジュールを非表示に<br>BGM/CM       間店室内       2150 スムーズジャズ       整理告知       酒タパコ       私服営備巡回       壁書若用駐車       整理告知       酒タパコ       私服営備巡回       地震学になった                                                                                                    | O2E         AB           type2         5           isit         0:48           0:52         0:43           0:52         0:37           0:52         0:43           0:52         0:43           0:52         0:43           0:52         0:43                                                                                                    | <b>曜日</b><br>(明始)<br>09:00:00<br>09:10:00<br>09:25:00<br>09:40:00<br>09:55:00<br>10:10:00<br>10:25:00<br>10:40:00                                                    | 種別<br>CM<br>BGM<br>CM<br>CM<br>CM<br>CM<br>CM<br>CM<br>CM                   | <mark>¥—¥</mark><br>N<br>S<br>N<br>N<br>N<br>N<br>N<br>N<br>N<br>N              | 同一スケジュー川       BGM/C       開店室内       2150.スムーズジャン       整理告知       酒タバコ       私服警備巡回       陸書者用駐車       禁煙告知       酒タバコ       私服警備巡回       陸湾者の歌声                                                                                                    | 11月03<br>り<br>上を非表示にす<br>ごM          |
| 表示<br>001in_荒川沖店 インテリフ<br>館<br>▲ ▼                                                                        | <ul> <li>簡易表示(再表示時に反映)</li> <li>11月(<br/>「同ースケジュールを非表示に<br/>BGM/CM</li> <li>間店室内</li> <li>2150.スムーズジャズ</li> <li>整理告知</li> <li>20.スムーズジャズ</li> <li>整理告知</li> <li>20.スムーズシャズ</li> <li>整理告知</li> <li>20.スムーズシャズ</li> <li>整理告知</li> <li>21.50.スムーズシャズ</li> <li>整理告知</li> <li>21.50.スムーズシャズ</li> <li>整理告知</li> <li>21.50.スムーズシャズ</li> <li>第二日、</li> <li>第二日、</li> <li>第二</li></ul> | 01日 木曜<br>type2<br>する<br>時間<br>0:48 0<br>0:52 0<br>0:43 0<br>0:54 1<br>0:54 1<br>0:54 1                                                                                                    | Impla           09:00:00           09:10:00           09:25:00           09:40:00           09:55:00           0:10:00           0:25:00           0:10:00           0:25:00           0:10:00           0:25:00                                                                                                    | <b>種別</b><br>CM<br>BGM<br>CM<br>CM<br>CM<br>CM<br>CM<br>CM<br>CM<br>CM<br>CM | <b>E – F</b><br>N<br>S<br>N<br>N<br>N<br>N<br>N<br>N<br>N<br>N        | 11月       同一スケジュールを非表示に<br>BGM/CM       間店室内       2150 スムーズジャズ       差煙吉知       酒タパコ       私服營備巡回       墜害者用駐車       差煙吉知       酒タパコ       私服營備巡回       墜害者用駐車       ************************************                                                                                 | O2E         金属           type2         type2           する         0:48           0:52         0:43           0:52         0:54           0:54         0:54           0:54         0:54                                                                                                    | <b>21</b><br><b>11</b><br><b>11</b><br><b>11</b><br><b>11</b><br><b>11</b><br><b>11</b><br><b>11</b>                                                                 | 種別<br>CM<br>BGM<br>CM<br>CM<br>CM<br>CM<br>CM<br>CM<br>CM                   | E-K<br>N<br>S<br>N<br>N<br>N<br>N<br>N<br>N<br>N<br>N<br>N                      | 同一スケジュー川<br>BGM/C       間店室内       2150.スムーズジャブ       差煙告知       酒タバコ       私服警備巡回       陸書者用駐車       差煙告加       酒タバコ       私服警備巡回       陸書者用駐車                                                                                                    | 11月03<br>た<br>しを非表示にす<br>ごM<br>ズ     |
| 表示<br>001in_荒川沖店 インテリフ<br>館<br>▲ ▼                                                                        | <ul> <li>         ・</li></ul>                                                                                                    | 01日 木曜<br>type2<br>する<br>時間<br>0:48 0<br>0<br>0:52 0<br>0:43 0<br>0:54 0<br>0:55 1<br>0:43 1<br>0:37 1<br>0:54 1<br>0:52 1<br>0:52 1                                                                      | Implicit           09:00:00           09:00:00           09:00:00           09:00:00           09:00:00           09:00:00           09:00:00           09:00:00           09:00:00           09:00:00           09:55:00           00:10:00           00:25:00           00:010:00           00:55:00           10:10:00                                                                                                    | 種別<br>CM<br>BGM<br>CM<br>CM<br>CM<br>CM<br>CM<br>CM<br>CM<br>CM              | <b>E-</b><br>N<br>S<br>N<br>N<br>N<br>N<br>N<br>N<br>N<br>N<br>N<br>N | 11月       同一スケジュールを非表示に<br>BGM/CM       間店室内       2150スムーズジャズ       整煙告知       酒夕パコ       氷服警備巡回       陸書者用駐車       差煙告知       酒夕パコ       氷服警備巡回       陸書者用駐車       差煙告知       酒夕パコ       氷服警備巡回       陸書者用駐車       登煙吉知       酒夕/ごコ                                                      | 02日 余<br>サロックス<br>する<br>「時間」<br>0:48<br>0:52<br>0:43<br>0:52<br>0:43<br>0:54<br>0:55<br>0:43<br>0:54<br>0:54<br>0:55<br>0:54<br>0:52                                                                                                    | <b>B</b><br><b>B</b><br><b>B</b><br><b>B</b><br><b>C</b><br><b>C</b><br><b>C</b><br><b>C</b><br><b>C</b><br><b>C</b><br><b>C</b><br><b>C</b><br><b>C</b><br><b>C</b> | 種別<br>CM<br>BGM<br>CM<br>CM<br>CM<br>CM<br>CM<br>CM<br>CM<br>CM             | E-K<br>N<br>S<br>N<br>N<br>N<br>N<br>N<br>N<br>N<br>N<br>N<br>N                 | 同一スケジュー川<br>BGM/C       間店室内       2150 スムーズジャブ       差煙吉知       酒タノ(コ)       私服警備巡回       陸書者用駐車       差煙吉知       酒タノ(コ)       私服警備巡回       陸書者用駐車       差煙吉知       酒タン(コ)       私服警備巡回       陸書者用駐車       差煙吉知       酒タン(コ)                                            | 11月03<br>た<br>にを非表示にす<br>ごM          |
| <ul> <li>表示</li> <li>001in_荒川沖店 インテリブ<br/>館</li> <li>▲</li> </ul>                                         | <ul> <li>簡易表示(再表示時に反映)</li> <li>11月(</li> <li>同ースケジュールを非表示に<br/>BGM/CM</li> <li>間店室内</li> <li>2150 スムーズジャズ</li> <li>登煙吉知</li> <li>酒タノ(つ)</li> <li>私服警備巡回</li> <li>障害者用駐車</li> <li>登煙吉知</li> <li>酒タノ(つ)</li> <li>私服警備巡回</li> <li>障害者用駐車</li> <li>登煙吉知</li> <li>酒タノ(つ)</li> <li>私服警備巡回</li> <li>障害者用駐車</li> </ul>                                                                                                    | 01日 木曜           type2           する           時間           0:48 0           0:52 0           0:43 0           0:52 1           0:54 1           0:37 1           0:54 1           0:52 1           0:43 1 | Hitk:           09:00:00           09:00:00           09:00:00           09:00:00           09:10:00           09:55:00           00:10:00           00:25:00           10:10:00           10:25:00           11:10:00           11:20:00                                                                                                    | 種別<br>CM<br>BGM<br>CM<br>CM<br>CM<br>CM<br>CM<br>CM<br>CM<br>CM<br>CM        | E-K<br>N<br>S<br>N<br>N<br>N<br>N<br>N<br>N<br>N<br>N<br>N<br>N<br>N  | 11月       同一スケジュールを非表示(a)       BGM/CM       関店室内       2150 スムーズジャズ       接煙告知       酒夕パコ       払服警償巡回       陸書者用駐車       接煙告知       酒夕パコ       払服警償巡回       陸書者用駐車       接煙告知       酒夕パコ       払服警償巡回       陸書者用駐車       禁煙告知       酒夕パコ       払服警償巡回       陸書者用駐車       禁煙告知       酒夕パコ | 302日 余時<br>type2<br>する<br>時間<br>0:48<br>0:52<br>0:43<br>0:54<br>0:54<br>0:54<br>0:52<br>0:43<br>0:37<br>0:54<br>0:52<br>0:43<br>0:37<br>0:54<br>0:52<br>0:43<br>0:37<br>0:52<br>0:43<br>0:37<br>0:52<br>0:43<br>0:52<br>0:43<br>0:52<br>0:43<br>0:52<br>0:43<br>0:52<br>0:44<br>0:52<br>0:43<br>0:52<br>0:43<br>0:52<br>0:43<br>0:52<br>0:43<br>0:52<br>0:43<br>0:52<br>0:43<br>0:52<br>0:43<br>0:52<br>0:43<br>0:52<br>0:43<br>0:52<br>0:54<br>0:52<br>0:54<br>0:52<br>0:54<br>0:52<br>0:54<br>0:52<br>0:43<br>0:52<br>0:43<br>0:52<br>0:54<br>0:52<br>0:43<br>0:52<br>0:43<br>0:52<br>0:43<br>0:52<br>0:43<br>0:52<br>0:43<br>0:52<br>0:43<br>0:52<br>0:43<br>0:52<br>0:43<br>0:52<br>0:43<br>0:52<br>0:43<br>0:52<br>0:43<br>0:52<br>0:43<br>0:52<br>0:43<br>0:52<br>0:43<br>0:37<br>0:52<br>0:43<br>0:37<br>0:54<br>0:52<br>0:54<br>0:52<br>0:54<br>0:54<br>0:55<br>0:54<br>0:55<br>0:54<br>0:55<br>0:55 | 相分<br>(明治の)<br>(0):00:00<br>(0):00:00<br>(0):10:00<br>(0):25:00<br>(0):55:00<br>(10:25:00<br>(10:55:00<br>(11:10:00<br>(11:25:00)                                    | 種別<br>CM<br>BGM<br>CM<br>CM<br>CM<br>CM<br>CM<br>CM<br>CM<br>CM<br>CM<br>CM | <b>E</b> - <b>F</b><br>N<br>S<br>N<br>N<br>N<br>N<br>N<br>N<br>N<br>N<br>N<br>N | 同一スケジュー川       BGM/C       間店室内       2150 スムーズジャブ       接煙音知       酒タバコ       払服警備巡回       障害者用駐車       接煙音知       酒タバコ       払服警備巡回       障害者用駐車       接煙音知       酒タバコ       払服警備巡回       障害者用駐車       接煙音知       酒タバコ       払服警備巡回       障害者用駐車       接煙音知       酒タバコ | 11月03<br>5<br>にを非表示にす<br>ごM<br>ズ     |

### スケジュールの切替

#### スケジュールを修正・変更しただけでは、追加したCMは放送されません。 修正したスケジュールに切替を行います。スケジュール管理タブから、 「ルート」⇒「会社名」⇒「本部」まで選択します。

| Trrow Sounds"          | 顧客フォルダ管理    | 音源管理     | BGM/CM管理   | スケジュール管理 |
|------------------------|-------------|----------|------------|----------|
| ⇒- () ルート<br>⇒- () 北一ト |             |          |            |          |
| 一個時代会社につい              | 本相MA        |          |            |          |
| 🔒 📕 総由イフル本田            | 5011220     |          |            |          |
| 🎲 BGM                  |             |          |            |          |
| b- L test              |             |          |            |          |
| - 📦 古河店                |             |          |            |          |
| ■- 1 0_作成中ス            | ケジュール       |          |            |          |
| 🖿 副自己之                 | 20181001-10 | 31_基本日付_ | _テストスケジュール |          |
|                        | 7           |          |            |          |
| - ■ 2_010              |             |          |            |          |
|                        | ミホームセンター館   |          |            |          |
| 🍙 001hc_荒川             | 沖店ホームセンター   |          |            |          |
| 🏫 001in_荒川             | 沖店 インテリア館   |          |            |          |
| 🌰 012go_千꽃             | ニュータウン店 ガーラ | ドンセンター   |            |          |
| 🏫 012hc_千翼             | ニュータウン店ホーム  | ュセンター    |            |          |
| 🏠 012tn_千葉             | ニュータウン店 テナン | ~ F      |            |          |

#### スケジュール一覧パネル

| スケジュールID | スケジュール名                                   | スケジュール区分     | アクティブフラグ   | 指定期間     |
|----------|-------------------------------------------|--------------|------------|----------|
| 4649     | 近日4725X田_20180901-1231_基本常時               | 基本スケジュール     | <b></b>    | 常時 (無指定) |
| 4707     | ※古河店たばご増税                                 | 基本スケジュール     | 一時保存スケジュール | 常時 (無指定) |
| 4709     | 芝 日イフルズ田_20180901-1031_基本日付_古河店たばご増税      | 基本スケジュール     | <b>T</b>   | 日付指定     |
| 4770     | 28月77月末日_20180901-1031_基本日付_荒川沖店追加        | 基本スケジュール     | <b>T</b>   | 日付指定     |
| 4839     | ※自有フル米田_20181001-1031_基本日付_千葉ニュータウン追加     | 基本スケジュール     | <b></b>    | 日付指定     |
| 4876     | 394770 米里_20181001-1031_基本日付_古河店CM追加      | 基本スケジュール     | アクティブ ▼    | 日付指定     |
| 4879     | 逆点イフル家田_20181001-1031_基本日付_テストスケジュール      | 基本スケジュール     | <b></b>    | 日付指定     |
| 4650     | 巡告インル採用_20180901-1231_ノ(ックアップ常時           | バックアップスケジュール | <b>T</b>   | 常時 (無指定) |
| 4771     | ※自イフル末日_20180901-1231_パックアップ常時_荒川沖店追加     | バックアップスケジュール | <b>T</b>   | 常時 (無指定) |
| 4840     | ※自省フル家田_20181001-1231_パックアップ常時_千葉ニュータウン追加 | パックアップスケジュール | アクティブ ▼    | 常時 (無指定) |

### スケジュールの切替

#### スケジュール一覧パネルのアクティブフラグ欄を確認し、作成したスケジュール を選んでプルダウンより「アクティブ」に切替えます。5~15分程度で スケジュールが切り替わり、追加したCMが流れるようになります。

- ※ 選択した時点でスケジュールは切り替わりますのでご注意ください。
- ※ ArrowSoundsを利用している全店舗様に影響します。

#### スケジュール一覧パネル

| スケジュールロ | スケジュール名                                             | スケジュール区分     | アクティブフラグ   | 指定期間     |
|---------|-----------------------------------------------------|--------------|------------|----------|
| 4649    | SFE HONLOR H_20180901-1231_基本常時                     | 基本スケジュール     | <b>T</b>   | 常時 (無指定) |
| 4707    | ※古河店たばご増税                                           | 基本スケジュール     | 一時保存スケジュール | 常時 (無指定) |
| 4709    | 2 2 4 2 1 2 2 1 8 0 9 0 1 - 1 0 3 1 _ 基本日付_古河店たばご増税 | 基本スケジュール     | <b>T</b>   | 日付指定     |
| 4770    | 37日子文儿本间_20180901-1031_基本日付_荒川沖店追加                  | 基本スケジュール     | <b>T</b>   | 日付指定     |
| 4839    | ③アヨオラルボロ(20181001-1031_基本日付_千葉ニュータウン追加              | 基本スケジュール     | <b>T</b>   | 日付指定     |
| 4876    | 27日43月18日20181001-1031_基本日付_古河店CM追加                 | 基本スケジュール     | アクティブ ▼    | 日付指定     |
| 4879    |                                                     | 基本スケジュール     | <b>T</b>   | 日付指定     |
| 4650    | ③20180901-1231_ノ(ックアップ高時)                           | バックアップスケジュール | アクティブ      | 常時 (無指定) |
| 4771    | ③「日本の地域間」20180901-1231」パックアップ常時」荒川沖店追加              | バックアップスケジュール | 11111      | 常時 (無指定) |
| 4840    | ③2日本3月38日_20181001-1231_パックアップ常時_千葉ニュータウン追加         | パックアップスケジュール | アクティブ 🔻    | 常時 (無指定) |